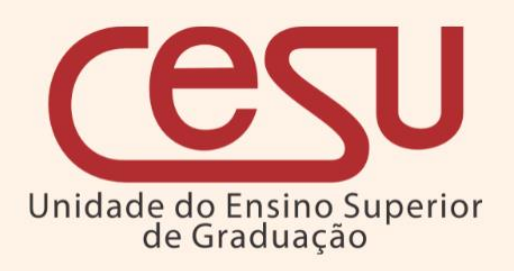

Manual de Remanejamento para outra Instituição de Ensino

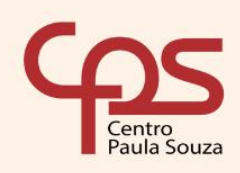

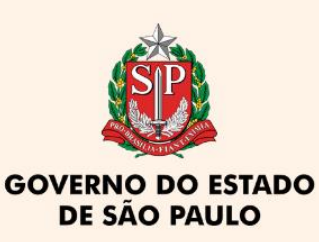

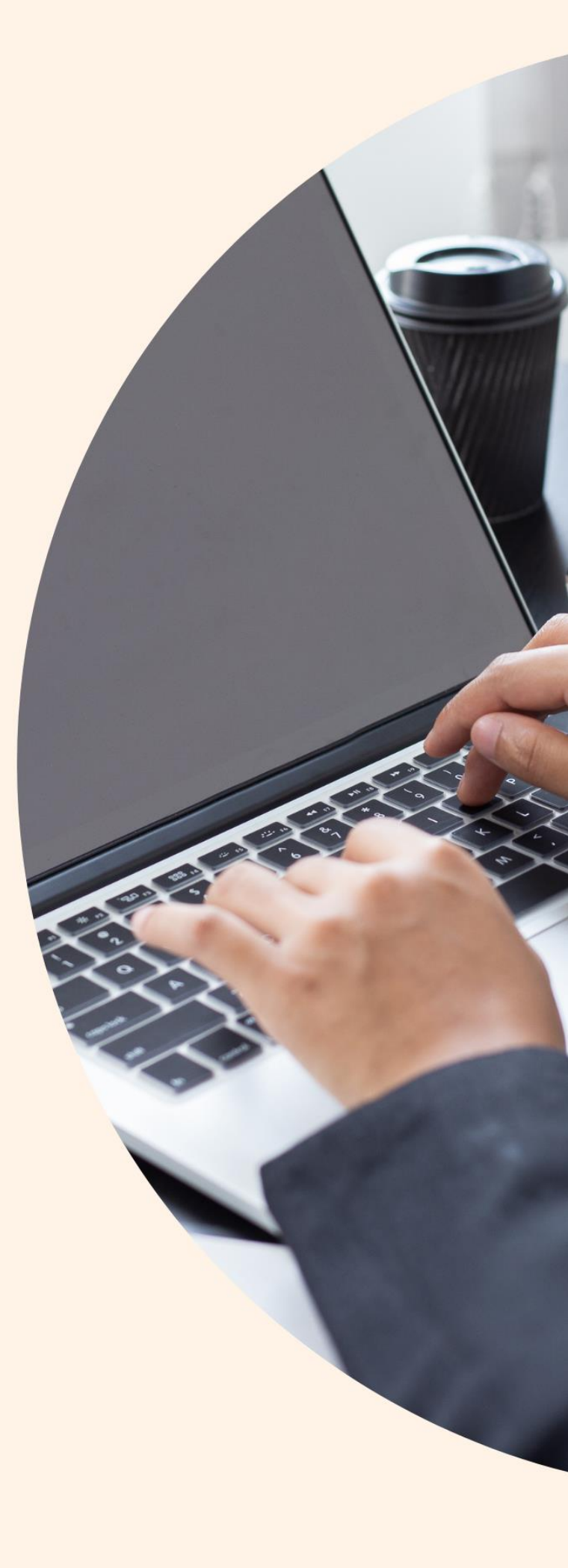

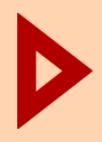

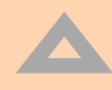

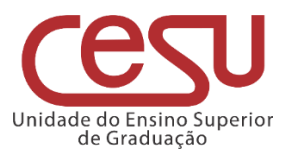

#### 2022

Versão 1.0.0 - Lançado em 10/10/2022

Recomendamos que este material seja utilizado em seu formato digital, sem a necessidade de impressão

### **Expediente CPS**

Diretora-Superintendente Laura Laganá

Vice-Diretora-Superintendente Emilena Lorenzon Bianco

> **Chefe de Gabinete** Armando Natal Maurício

### **Expediente Cesu**

**Coordenador Técnico** Rafael Ferreira Alves Diretor Acadêmico-Pedagógico André Luiz Braun Galvão Departamento Administrativo Elisete Aparecida Buttignon

#### EDI – Equipe de Desenvolvimento Instrucional

Thaís Lari Braga Cilli Fábio Gomes da Silva Mauro Yuji Ohara Equipe de Preparação e Revisão Textual Mariane Teixeira Fernanda Mello Demai Maria do Carmo Moreira Jacon Michelle de Carvalho Santos

Responsáveis pelo documento Luis Alexandre de Oliveira

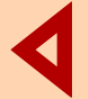

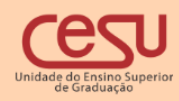

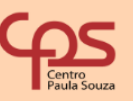

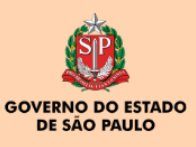

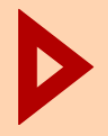

# Sumário

| 1. Introdução                                                           | 4 |
|-------------------------------------------------------------------------|---|
| 1.1 Interface                                                           | 4 |
| 1.1.1 Interface de listagem                                             | 4 |
| 1.2 Acesso a interface para realizar transferência para outra IE        | 5 |
| 1.2.1 Edição ou cancelamento do remanejamento                           | 5 |
| 1.2.2 Filtro de estudantes que requisitaram remanejamento para outra IE | 6 |

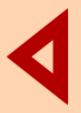

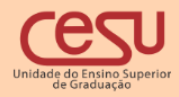

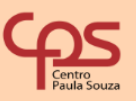

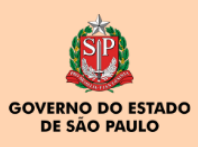

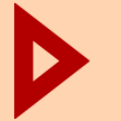

# 1. Introdução

O programa apresentado pelo Sistema Siga tem como objetivo efetuar o remanejamento de alunos da FATEC para outras instituições de ensino.

### 2. Interface

Ao ingressar no Siga Fatec, o Diretor de Serviços Acadêmicos deverá acessar o menu, conforme ilustra a imagem abaixo:

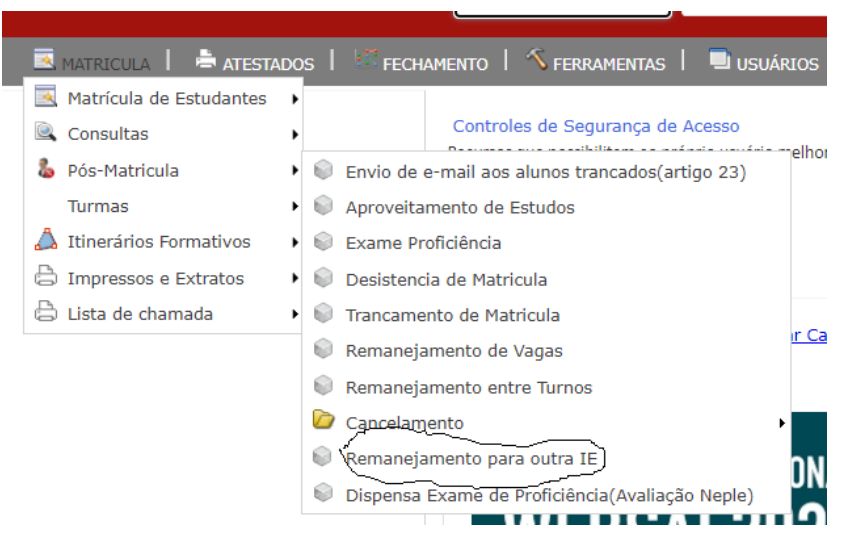

Figura 1: Menu de acesso (Diretor de serviços acadêmico)

#### 2.1 Interface de listagem

Por meio da interface ilustrada na figura 2, o Diretor de Serviços Acadêmicos acessará a listagem dos alunos .Para localizá-los, basta selecionar o turno, curso ou ainda somente fornecer o RA ou Nome. Clique no ícone de filtro para carregar os alunos

| Turno:<br>Manhā<br>Tarde<br>Noite<br>EAD                                                                                                    | Curso:<br>ANÁLISE E DESENV. DE SISI<br>FABRICAÇÃO MECÂNICA<br>GEST. QUAL.<br>MANUFATURA AVANÇADA<br>PROCESSOS METALÚRGICOS<br>PROJETOS MECANICOS<br>SISTEMAS BIOMÉDICOS       |                                                                                                    |                                                                                                    |  |  |
|----------------------------------------------------------------------------------------------------|----------------------------------------------------------------------------------------------------|----------------------------------------------------------------------------------------------------|----------------------------------------------------------------------------------------------------|--|--|
| Filtros                                                                                                    |                                                                                                    |                                                                                                    |                                                                                                    |  |  |
| Presenta somente estudantes que realizaram o remanejamento para outra ie                                                                                                    |                                                                                                    |                                                                                                    |                                                                                                    |  |  |
| »» » « ««                                                                                                    |                                                                                                    |                                                                                                    |                                                                                                    |  |  |
| R.A           003048         05           003048         11           003048         14           003048         21           003048         21           003048         23           003048         33           003048         13 | Aluno<br>ADI N H DA DOS NI S<br>ADI NO CA IO C TE<br>ADI LTZ SHI SIN DA VA<br>ADI LEI TV ART ZZ<br>AFC O H RIC DE ST JIC IAI<br>ALE TO ICL BEF MA O I CO<br>ALE SEN LE ALN DA | Curso<br>ANÀLISE E DESENV. DE SISTEMAS -Manhã<br>ANÀLISE E DESENV. DE SISTEMAS -Manhã<br>ANÀLISE E DESENV. DE SISTEMAS -Manhã<br>ANÀLISE E DESENV. DE SISTEMAS -Manhã<br>ANÀLISE E DESENV. DE SISTEMAS -Manhã<br>ANÀLISE E DESENV. DE SISTEMAS -Manhã<br>ANÀLISE E DESENV. DE SISTEMAS -Manhã | Realizar transferência para outra IE<br>Realizar transferência para outra IE<br>Realizar transferência para outra IE<br>Realizar transferência para outra IE<br>Realizar transferência para outra IE<br>Realizar transferência para outra IE<br>Realizar transferência para outra IE |  |  |

Figura 2 Interface de carga de alunos

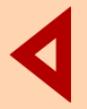

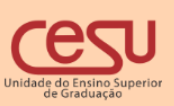

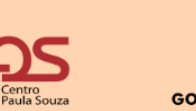

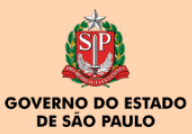

Pág. 4

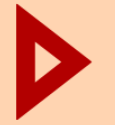

# 3. Acesso a interface para realizar transferência de IE

Ao clicar sobre o link "Realizar transferência para outra IE" a tela representada pela figura 3 será aberta. A diretora de serviços acadêmicos deverá fornecer uma justificativa e clicar sobre o botão Remanejar outra IE.

| l                      | Justificativa remanejamento                                                                                                    | × |
|------------------------|----------------------------------------------------------------------------------------------------|---|
| 0<br>2<br>5<br>7<br>31 | ADDITION ADDITIONA ADDITION ADDITION ADDITIONA ADDITION ADDITIONA ADDITIONA ADDITICO ADDITICO ADDITICO ADDITICO ADDITICO ADDITICO ADDITICO A |   |
| ł                      | Justificativa do Aluno                                                                                                    |   |
| 3!                     | //                                                                                                    |   |
|                        | Remanejar outra IE - Fechar                                                                                                    |   |
| 1]                     |                                                                                                    |   |
| Π                      |                                                                                                    | - |
| K                      |                                                                                                    | A |

Figura 3.Interface de remanejamento para outra IE.

#### 3.1 Edição ou cancelamento do remanejamento

A interface possibilita desfazer o remanejamento ou mesmo editar a justificativa. Para desfazer clique no botão "Desfazer". Para editar a justificativa basta informar a justificativa correta e clicar em "editar justificativa"

| stificativa  Approximate Periodo Corrente 20222  stificativa do Aluno  ste  Remanejamento para outra ie realizado com sucesso |
|----------------------------------------------------------------------------------------------------|
| Remanejamento para outra ie realizado com sucesso                                                                             |
|                                                                                                    |

Figura 4: Interface de edição ou cancelamento do remanejamento.

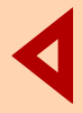

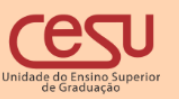

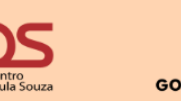

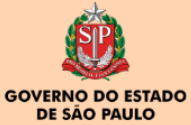

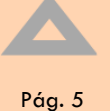

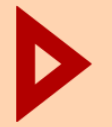

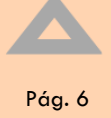

#### 3.2 Filtro de estudantes que requisitaram remanejamento para outra IE

A interface de listagem de alunos permite listar os alunos que realizaram remanejamento para outra IE, conforme imagem 5

| Turno:<br>Turno:<br>Tarde<br>Noite<br>EAD<br>Curso:<br>ANALISE E DESENV. DE SIST<br>FABRICAÇÃO MECÁNICA<br>GEST. QUAL.<br>MANUFATURA AVANÇADA<br>PROCESSOS METALÚRGICOS<br>SISTEMAS BIOMÉDICOS<br>TO                                                                                                    |                                                                                                    |                                                                                                    |  |  |  |
|----------------------------------------------------------------------------------------------------|----------------------------------------------------------------------------------------------------|----------------------------------------------------------------------------------------------------|--|--|--|
| Apresenta somente estudantes que requisitaram remanejamento para outra IE                                                                                                    |                                                                                                    |                                                                                                    |  |  |  |
| R.A         Alur           00304         11         ADR         0         D         AST         CEN         0           00304         14         ADR         TAK         II K         MA IL         SILV           00304         14         ADR         TAK         II K         MA IL         SILV           00304         50         ADR         LEN         VA IL         TINE           00304         121         AFO         ) HE         QUE         EU         QU         ARA         )           00304         129         ALB         O VI         TUS         RGA         SCC         C         A           00304         123         ALEE         MOIL         ENO         SCE         A         C           00304         123         ALEE         MOIL         EAN         A         C         A | Curso<br>ANÁLISE E DESENV. DE SISTEMAS -Manhã<br>ANÁLISE E DESENV. DE SISTEMAS -Manhã<br>ANÁLISE E DESENV. DE SISTEMAS -Manhã<br>ANÁLISE E DESENV. DE SISTEMAS -Manhã<br>ANÁLISE E DESENV. DE SISTEMAS -Manhã<br>ANÁLISE E DESENV. DE SISTEMAS -Manhã | Realizar transferência para outra IE<br>Realizar transferência para outra IE<br>Realizar transferência para outra IE<br>Realizar transferência para outra IE<br>Realizar transferência para outra IE<br>Realizar transferência para outra IE |  |  |  |

Figura 5 Opção de filtro para apresentar somente estudantes que realizaram remanejamento para outra ie

Ao clicar sobre o filtro, será listado somente os estudantes remanejados conforme figura 6.

| Turno:<br>Manhā<br>Tarde<br>Noite<br>EAD | Curso:<br>ANÁLISE E DESENV. DE SIST<br>FABRICAÇÃO MECÂNICA<br>GEST. QUAL.<br>MANUFATURA AVANÇADA<br>PROCESSOS METALÚRGICOS<br>PROJETOS MECANICOS<br>SISTEMAS BIOMÉDICOS | RA<br>Nome<br>T Ø                   |                                               |                                         |
|------------------------------------------|----------------------------------------------------------------------------------------------------|-------------------------------------|-----------------------------------------------|-----------------------------------------|
| Filtros                                  | mente estudantes que ainda não requi                                                                                                    | sitaram remanejamento para outra IE |                                               |                                         |
| »» » « ««                                |                                                                                                    |                                     |                                               |                                         |
| R.A<br>003                               | Aluno<br>AS                                                                                                    |                                     | Curso<br>ANÁLISE E DESENV. DE SISTEMAS -Manhã | Editar ou desfazer tranferêcia outra IE |

Ao clicar sobre o link "Editar ou desfazer Transferência para outra IE" a Diretora de serviços acadêmico terá acesso a interface representada anteriormente na figura 4.

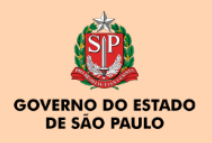

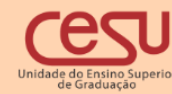

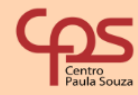